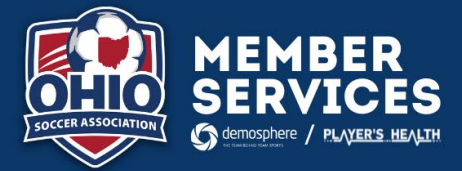

## **OSSL CLUB SYNCING**

For any team that is participating in OSSL, please follow the below instructions. If you are playing in multiple leagues, please sync to OSSL first then follow the insructions on the scond page regarding cloning/linking your teams.

## **CREATING A CLUB SYNC:**

- 1. Log into your club system
- 2. Under "RosterPro Registration" select your current seasonal season
- 3. In the Seasonal Registration Setup, you will remain on the first tab "Seasonal Settings"
- 4. At the bottom of the page on the right, you will see a section "Seasonal Data Synchronization"
- 5. You will select "+ Add a Seasonal Sync"

| Seasonal Data Synchronization | + Add a Seasonal Sync     |
|-------------------------------|---------------------------|
| ** Seasonal Data Is Not Sy    | nced To External Sites ** |

- 6. In the popup window, you will make sure that the below are filled in. **NOTE**: Any age group that has a blue checkmark next to it will be synced to the league. Please make sure only the participating age groups are checked.
  - a. Organization: Ohio Soccer Association
  - b. Scope: Current Seasonal Year
  - c. Season: Select "Oho Soccer State League 2023-23"
  - d. Gender: Complete for all checked age groups
  - e. Age Group: Complete for all checked age groups
  - f. Team Type: Competitive

🕂 Add Seasonal Sync

| Male Gender Age Group Team Type COMPETITIVE U  Gender Age Group Team Type COMPETITIVE                                                 |       |
|----------------------------------------------------------------------------------------------------|-------|
| Gender 		 Age Group 		 Team Type COMPETITIVE<br>Gender 		 Age Group 		 Team Type COMPETITIVE                                          | ~     |
| Gender Age Group Team Type COMPETITIVE                                                                                                |       |
| Gender Age Group Team Type COMPETITIVE                                                                                                |       |
|                                                                                                    | IVE 🗸 |
| ☑ U10                                                                                                    |       |
| Gender V Age Group V Team Type COMPETITIVE V                                                                                          | IVE 🗸 |
| U11                                                                                                    |       |
| Gender Age Group Team Type COMPETITIVE V                                                                                              | IVE 🗸 |
| ☑ U12                                                                                                    |       |
| Gender V Age Group V Team Type COMPETITIVE V                                                                                          | IVE 🗸 |
|                                                                                                    |       |
| uender     v     Age uroup     Team Type     COMPETITIVE       U12     Gender     v     Age Group     v     Team Type     COMPETITIVE | IVE V |

7. Hit Save

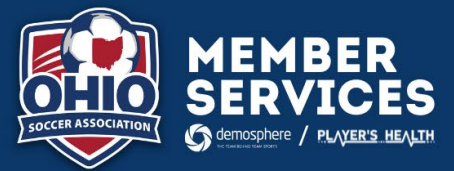

## CLONING TO ADDITIONAL LEAGUE(S):

- 1. Log into the OSA State Side
- 2. Select the "Seasonal Teams" Tab under your club name
- 3. Select the team from the "Seasonal Teams" list
- 4. In the upper right corner, select the salmon color button that indicates "Clone Team Roster"
- 5. In the popup window, you will make sure that the below are filled in. **NOTE:** It is important that you "link" the team to ensure that when you are adding/removing players to your roster that they appear in both leagues. If you do not link, then you will manually need to adjust the cloned roster as you add/remove players.
  - a. Seasonal Status: Approval Requested
  - b. Age: Team Age (You shouldn't need to adjust this)
  - c. **Type:** Competitive
  - d. Competition Season: Select the league that you will also be participating in
  - e. Link new Seasonal Team to this one: Yes

| Any chang          | es to Persistent Team data | will update ALL Se | easonal Rosters associ | ated to this Tear | n's Universal ID |        |
|--------------------|----------------------------|--------------------|------------------------|-------------------|------------------|--------|
| eam Name           |                            |                    | Tear                   | n Universal ID    |                  |        |
| m Information      |                            |                    |                        |                   |                  |        |
|                    | Any changes to Seaso       | nal Team Settings  | will only update THIS  | Seasonal Roster   |                  |        |
| ieasonal Status    |                            |                    | ∽ Age U7               | ∨ Туре            |                  | $\sim$ |
| iender Male 🗸      | Competition - Season       |                    |                        |                   | ~                |        |
| XTERNAL Team ID    |                            |                    |                        |                   |                  |        |
|                    |                            |                    |                        |                   |                  |        |
| a new Seasonal Tea | m to this one              | O No               |                        |                   |                  |        |

6. Hit Clone Team Roster